# KoBo Toolbox ตอนที่ 1

## 1. KoBo Toolbox คืออะไร?

KoBo Toolbox (โคโบ ทูลบ็อกซ์) เป็นเครื่องมือโอเพ่นซอร์สเพื่อการเก็บข้อมูลผ่านมือถือซึ่งทุกคน สามารถใช้งานได้ฟรี Kobo Toolbox ช่วยให้การเก็บข้อมูลในพื้นที่สะดวกโดยใช้อุปกรณ์พกพา เช่น โทรศัพท์มือถือหรือแท็บเล็ต เช่นเดียวกับการใช้กระดาษหรือคอมพิวเตอร์

KoBo Toolbox ได้รับการออกแบบมาเพื่อเป็นเครื่องมือดิจิตอล แทนการสำรวจพื้นที่โดยใช้กระดาษแบบ ดั้งเดิม การสำรวจได้รับการออกแบบโดยผู้สร้างแบบฟอร์มออนไลน์ ข้อมูลที่รวบรวมไว้จะถูกเก็บไว้ในฐาน ข้อมูลออนไลน์ นอกจากนี้ ยังช่วยวิเคราะห์ข้อมูลและการทำรายงานขั้นพื้นฐานอีกด้วย

|                                                   |   |                                                                                                    |           |                                                                                                    | FEATU                                                                                                    | JRES                                    |                                                                                                    |
|---------------------------------------------------|---|----------------------------------------------------------------------------------------------------|-----------|----------------------------------------------------------------------------------------------------|----------------------------------------------------------------------------------------------------|-----------------------------------------|----------------------------------------------------------------------------------------------------|
| C KoBoToolbox                                     |   | Q. Search Projects                                                                                                    | _         |                                                                                                    | -                                                                                                    | 0                                       | FORM BUILDER                                                                                                    |
| ि उम्म<br>मि दुई Destayal<br>ु, Daft<br>स्विभाष्ट | 7 | Polysel Name Kasel Bergersen Kasel Bergersen K | Bhand by  | Ensible<br>Ensible<br>Koventier 24, 2017<br>May 1, 1018<br>Koventier 22, 2014<br>Escenetier 0, 2017<br>Koventier 0, 2017 | Last ModRed<br>Today at A2 FM<br>Today at A2 FM<br>Today at A2 FM<br>Today at 112 FM<br>Desember 6, 2017 | 000mm500m<br>0<br>3690<br>345<br>0<br>0 | <ul> <li>Design forms quickly and easily<br/>using our intuitive form builder</li> <li>Reuse existing questions and blocks of questions<br/>and manage them in the question library</li> <li>Build complex forms with skip logic and validation</li> <li>More than 20 different question types available</li> </ul> |
| 80<br>17<br>17                                    | D | Partier saway<br>nah<br>Kenne<br>Aga and yakte an guestionnale<br>(MMUT                                                                                                    | Shared by | Kovember 15, 2017<br>Envented<br>December 4, 2017<br>Kovember 26, 2017                                                   | November 15, 2017<br>Livet Modified<br>Decomber 4, 2017<br>November 24, 2017                             | 8<br>Nitminian<br>0                     | <ul> <li>Including location, image, video, rating, matrix, etc.</li> <li>Easily share projects with colleagues<br/>and set granular permission levels</li> <li>Import and export XLSForms<br/>Import via UBL or upload from your computer</li> </ul>                                                                |

# 2. การลงทะเบียนผู้ใช้ (Signing Up)

ขั้นแรก เข้าไปที่เว็บไซต์ <u>https://kobotoolbox.org</u> และเลื่อนลงมาเพื่อสร้างบัญชีผู้ใช้ใหม่ หากคุณทำ งานในองค์กรด้านมนุษยธรรม กรุณาไปลงทะเบียนผู้ใช้ที่ <u>https://kobo.humanitarianresponse.info</u> หลังจากนั้น คุณจะได้รับลิงก์ทางอีเมล์เพื่อการยืนยันและเปิดใช้งานครั้งแรก

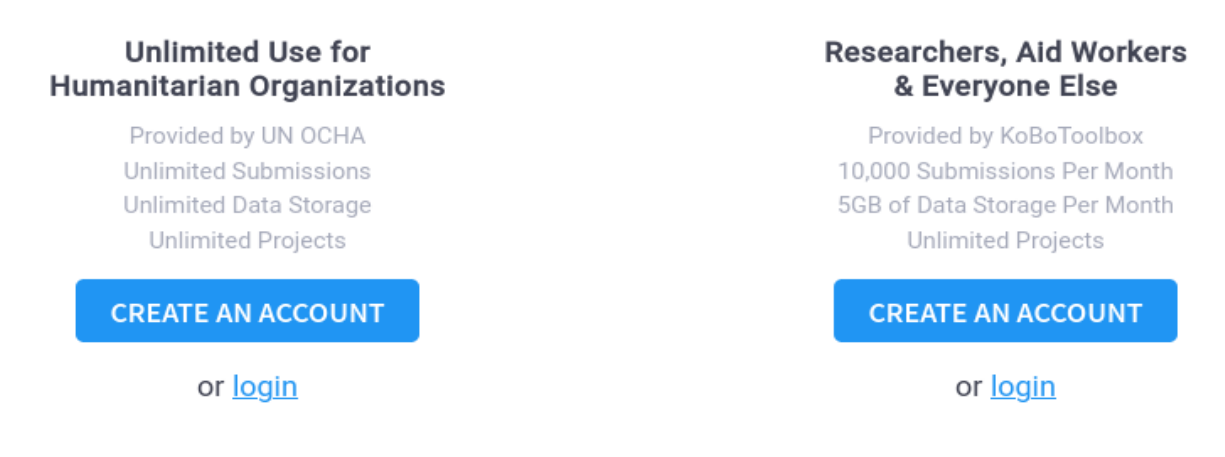

### 3. สร้างแบบฟอร์มการสำรวจอย่างง่าย

1. สร้างแบบฟอร์มอย่างง่าย โดยเริ่มจากกดปุ่ม "New" แล้วเลือก "Build from Scratch"

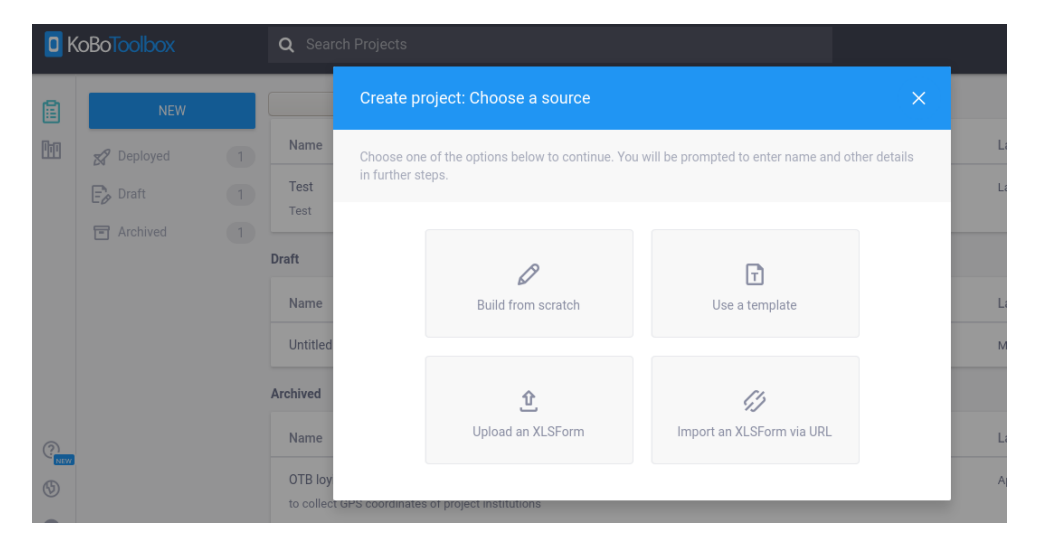

#### 2. สร้างโครงการใหม่ และป้อนรายละเอียดเกี่ยวกับโครงการของคุณ

| Create project: Proj     | ect details             |                                |     |
|--------------------------|-------------------------|--------------------------------|-----|
| Project Name             |                         |                                |     |
| MyFirstSurvey            |                         |                                |     |
| Description              |                         |                                |     |
| <u>KoBoToolBox</u> Demo  |                         |                                |     |
| Please specify the count | ry and the sector where | this project will be deployed. |     |
| Sector                   |                         | Country                        |     |
| Environment              | × ~                     | Thailand                       | × ~ |

Help KoboToolbox improve this product by sharing the sector and country where this project will be deployed. All the information is submitted anonymously, and will not include the project name or description listed above.

BACK

CREATE PROJECT

#### 3. คลิกปุ่มเครื่องหมาย "+" เพื่อเพิ่มคำถามแรก

| ٥   | Project<br>MyFirs | Survey                                                                                                    |                    | SAVE X            |
|-----|-------------------|----------------------------------------------------------------------------------------------------|--------------------|-------------------|
| • 4 |                   |                                                                                                    | M Add from Library | Layout & Settings |
|     |                   |                                                                                                    |                    |                   |
| Đ   |                   | This form is currently empty.<br>You can add questions, notes, prompts, or other fields by clicking on the '+' sign below. |                    |                   |

 หลังจากพิมพ์ป้ายกำกับว่า ชื่อป่าชุมชน ("Community Forest Name") สำหรับคำถามแรก แล้ว กดปุ่ม "Add Question" เพื่อสร้างคำถาม จากนั้นเลือกรูปแบบของคำตอบที่ต้องการเป็น ตัวหนังสือ หรือ Text คุณสามารถป้อนคำถามเป็นภาษาอังกฤษหรือภาษาไทยก็ได้

|     | Community Forest Name |               |                   | + Add Question X      |
|-----|-----------------------|---------------|-------------------|-----------------------|
|     |                       |               |                   |                       |
|     | Community Forest Name |               | ~                 | ×                     |
| ۲   | Select One            | 🗮 Select Many | abc Text          | 123 Number            |
| 1.0 | Decimal               | 🛗 Date        | O Time            | Date & time           |
| ۷   | Point                 | Photo         | ■ 利 Audio         | Video                 |
| 4   | Line                  | E Note        | Barcode / QR Code | S Acknowledge         |
|     | Area                  | 🗮 Rating      | Question Matrix   | ↓ <del></del> Ranking |
| 1+1 | Calculate             | File          | 11 Range          |                       |

- 5. คุณสามารถเพิ่มคำถามอื่น ๆ เช่น ภูมิภาค ('State/Region'), อำเภอ ('District'), จังหวัด ('Province') เป็นต้น
- 6. แต่ละคำถามจะมีไอคอนแสดงด้านขวา ซึ่งช่วยให้คุณเปลี่ยนการตั้งค่าของคำถาม ลบคำถาม หรือ เพิ่มคำถามเข้าคลังคำถามได้ในภายหลัง

| ab | с | Community Forest Name<br>Question hint | ‡<br>@<br>₽          |
|----|---|----------------------------------------|----------------------|
| ab | с | State / Region<br>Question hint        | \$<br>@<br>(2)<br>De |
| ab | с | District<br>Question hint              | *<br>@<br>~          |
| ab | с | Provence<br>Question hint              | *<br>@<br>~          |

- ให้เพิ่มคำถาม "เนื้อที่ป่าชุมชน" ('Community Forest Area') และเลือกคำตอบเป็นประเภท ตัวเลข (number)
- คุณสามารถดูข้อมูลเพิ่มเดิมของคำถามได้ โดยคลิก "ไอคอนเฟือง" (gear icon) ที่ด้านขวาของคำ ถาม โดยในฟอร์มนี้ เราได้ให้คำแนะนำว่า "กรุณาป้อนเนื้อที่ของป่า โดยมีหน่วยเป็นไร่" ('Enter the area of community forest in Rai') คุณสามารถกำหนดให้คำถามเป็นเชิงบังคับให้ตอบ

|                  |                                        |                        |                                           | Ð             |
|------------------|----------------------------------------|------------------------|-------------------------------------------|---------------|
| 123              | Community Forest Area<br>Question hint |                        |                                           | *<br>10<br>20 |
| ¢ S              | ettings                                |                        |                                           | ×             |
| Quest            | ion Options                            | Data Column Name:      | Community_Forest_Area                     |               |
| Skip L<br>Valida | ogic<br>tion Criteria                  | Guidance Hint:         | Enter the area of community forest in Rai |               |
|                  |                                        | Mandatory Response:    | Yes                                       |               |
|                  |                                        |                        | No     Custom logic                       |               |
|                  |                                        | Default Response:      |                                           |               |
|                  |                                        | HXL:                   | #tag Attributes                           |               |
|                  |                                        | Appearance (Advanced): |                                           |               |

 กดที่ไอคอนรูปดวงตา ('eye' icon) ที่มุมซ้ายบนเพื่อเปิดมุมมองตัวอย่าง (Preview mode) ให้เห็น ร่างแบบฟอร์ม คุณสามารถทดสอบกรอกข้อมูลและกดปุ่ม ตรวจสอบ ('Validate') ที่ด้านล่างของ ฟอร์ม

| ٥   | Project<br>MyFir | stSurvey              | SAVE*               |
|-----|------------------|-----------------------|---------------------|
| • 4 |                  |                       | Layout & Settings   |
|     | abc              | 🗖 KoBo Toolbax        | එ<br>ම<br>දව<br>වෘ  |
|     | abc              | MyEiretSurvey         | ර<br>අ<br>දිව<br>මෙ |
|     | abc              | Community Forest Name | 0<br>(2)<br>(3)     |
|     | abc              | State / Perion        | ©<br>(#)<br>(#)     |
| B   | 123              |                       | ර<br>ම<br>ඇ<br>ම    |
|     |                  |                       |                     |
|     |                  |                       |                     |

- 10.เพื่อบันทึกการสร้างฟอร์ม ให้กดปุ่ม **บันทึก (Save button)** แล้วกดเครื่องหมาย 'X' ด้านข้างปุ่ม บันทึก เพื่อปิดฟอร์ม
- 11. เพื่อย้อนกลับไปหน้าหลักของ KoboToolbox ให้คลิกโลโก้ซ้ายบน และเพื่อเปิดไฟล์ 'MyFirstSurvey' คุณจะถูกพาไปยังแบบฟอร์มสำหรับ

| <mark>0</mark> k | KoBoToolbox |   | <b>Q</b> Search Projects          |           |                       |                   |             |
|------------------|-------------|---|-----------------------------------|-----------|-----------------------|-------------------|-------------|
| Ē                | NEW         |   |                                   |           |                       |                   |             |
| III              | Deployed    | 0 | Name                              | Shared by | Created               | Last Modified     | Submissions |
|                  | 🛃 Draft     | 1 | MyFirstSurvey<br>KoBoToolBox Demo |           | Yesterday at 11:45 PM | Today at 12:25 AM | 0           |
|                  | Archived    | 1 | Archived                          |           |                       |                   |             |

12. ตอนนี้ คุณจะอยู่ในส่วนการตั้งค่า ให้กดปุ่ม "**นำไปใช้งาน" (Deploy button)** เพื่อเริ่มการใช้ งานแบบสำรวจ

| NEW        |   | FORM SETTINGS                                                           |   |    |      |     | $\times$ |
|------------|---|-------------------------------------------------------------------------|---|----|------|-----|----------|
| 🛿 Deployed | 0 | Draft version                                                           | Ø | ٢  | 0    | ••• |          |
| Archived   | 1 | () If you want to make these changes public, you must deploy this form. |   |    |      |     |          |
|            |   | v1 (undeployed) Last Modified : Today at 12:25 AM - 5 questions         |   | DE | PLOY |     |          |
|            |   | Languages: English (en)                                                 |   |    |      |     |          |
|            |   |                                                                         |   |    |      |     |          |

13.ทันทีที่ฟอร์มพร้อมนำไปใช้งาน คุณสามารถกำหนด "ออนไลน์-ออฟไลน์ /ส่งคำตอบได้หลายครั้ง" (Online-Offline /Multiple submission)' ในส่วนของการเก็บข้อมูล คุณสามารถทำสำเนาลิง ก์ของฟอร์มโดยกดไอคอน "ทำสำเนา" (COPY icon) และวางลิงก์ไว้ในอีเมล์

| <mark>0</mark> K | oBoToolbox |   | 🖋 MyFirstSurvey                                  |                          |                     |          |   | C   | submissions | A |
|------------------|------------|---|--------------------------------------------------|--------------------------|---------------------|----------|---|-----|-------------|---|
|                  | NEW        |   |                                                  | SUMMARY                  | FORM                | SETTINGS |   |     |             | × |
| ₽ī1              | 🛿 Deployed | 1 | Current version                                  |                          |                     |          | ۵ | 1 1 | C)          |   |
|                  | Archived   | 1 | v1 Last Modified : Today at 12:30 AM - 5 questi  | ons                      |                     |          |   | RE  | DEPLOY      |   |
|                  |            |   | Languages: English (en)                          |                          |                     |          |   |     | $\oplus$    |   |
|                  |            |   | Collect data                                     |                          |                     |          |   |     |             |   |
|                  |            |   | Online-Offline (multiple submission)             | •                        |                     |          | C | OPY | OPEN        |   |
|                  |            |   | This allows online and offline submissions and i | s the best option for co | llecting data in th | e field. |   |     |             |   |
|                  |            |   |                                                  |                          |                     |          |   |     |             |   |
| (5)              |            |   |                                                  |                          |                     |          |   |     |             |   |
| 0                |            |   |                                                  |                          |                     |          |   |     |             |   |

14. แท็บสรุปของฟอร์มจะให้ภาพรวมของการสำรวจนี้ คุณสามารถดูผลการสำรวจ แชร์โครงการให้ เพื่อนร่วมงานและแก้ไขฟอร์มได้ ถ้าคุณแก้ไขฟอร์ม คุณจะต้องทำการกดปุ่ม "**นำไปใช้อีกครั้ง"** (Redeploy)

| <mark>0</mark> K | (oBoToolbox        |   | Ø MyFirstSurvey               |              |                                       |        |            |                                 | 0 submissions | A |
|------------------|--------------------|---|-------------------------------|--------------|---------------------------------------|--------|------------|---------------------------------|---------------|---|
| Ē                | NEW                |   |                               |              | SUMMARY                               | FORM   | SETTINGS   |                                 |               | × |
| ÎŢ               | 🚀 Deployed 🕞 Draft | 1 | Description                   |              |                                       |        |            | Quick Links                     |               |   |
|                  | Archived           | 1 | Project country               |              | Sector                                |        |            | Collect data                    | a >           |   |
|                  |                    |   | Thailand                      |              | Environment                           |        |            | A* Share proje                  | et >          |   |
|                  |                    |   | KoBoToolBox Demo              |              |                                       |        |            | 🖉 Edit form                     | >             |   |
|                  |                    |   |                               |              |                                       |        |            | <ul> <li>Preview for</li> </ul> | m >           |   |
|                  |                    |   | Submissions                   |              |                                       |        |            |                                 |               |   |
|                  |                    |   | Past 7 days                   | Past 31 days |                                       |        |            |                                 |               |   |
|                  |                    |   |                               | No chart     | data available for current p          | eriod. |            |                                 |               |   |
| (?)              |                    |   |                               |              |                                       |        |            |                                 |               |   |
| 9                |                    |   | <b>O</b><br>May 30, 2020 - Ju | ın 5, 2020   | <b>U</b><br>May 23, 2020 - May 29, 20 | )20    | U<br>Total |                                 |               |   |
| 0                |                    |   |                               |              |                                       |        |            |                                 |               |   |

15. ในส่วนถัดไป เราจะมาดูวิธีการเก็บแบบสอบถามโดยใช้แอปพลิเคชันแอนดรอย ที่ชื่อว่า 'Kobo Collect'.

|   | Project<br>MyFirs | Survey                                 |                      | SAVE*                  |
|---|-------------------|----------------------------------------|----------------------|------------------------|
| Ð | D <sub>1</sub> D  |                                        | 🕅 Add from Library 🕻 | Layout & Setting:      |
|   |                   |                                        |                      |                        |
|   | abc               | Community Forest Name<br>Question hint |                      | ゆ<br>信<br>(2)<br>(2)   |
|   | abc               | State / Region<br>Question hint        |                      | ゆ<br>(音)<br>(全)<br>(金) |
|   | abc               | District<br>Question hint              |                      | ゆ<br>(音)<br>(全)<br>(金) |
|   | abc               | Provence<br>Question hint              |                      | *<br>©<br>*2           |
|   | 123               | Community Forest Area<br>Question hint |                      | ゆ<br>値<br>役<br>199     |